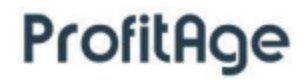

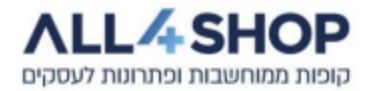

## <u>הוראות שינוי אחוז מע"מ במשרד האחורי</u>

מדריך זה יכלול הסבר ותמונות מסך המציגות את השלבים לשינוי הגדרת המע"מ במשרד האחורי.

### . במשרד האחורי נלחץ על מקש "חנות" בתפריט העליון.

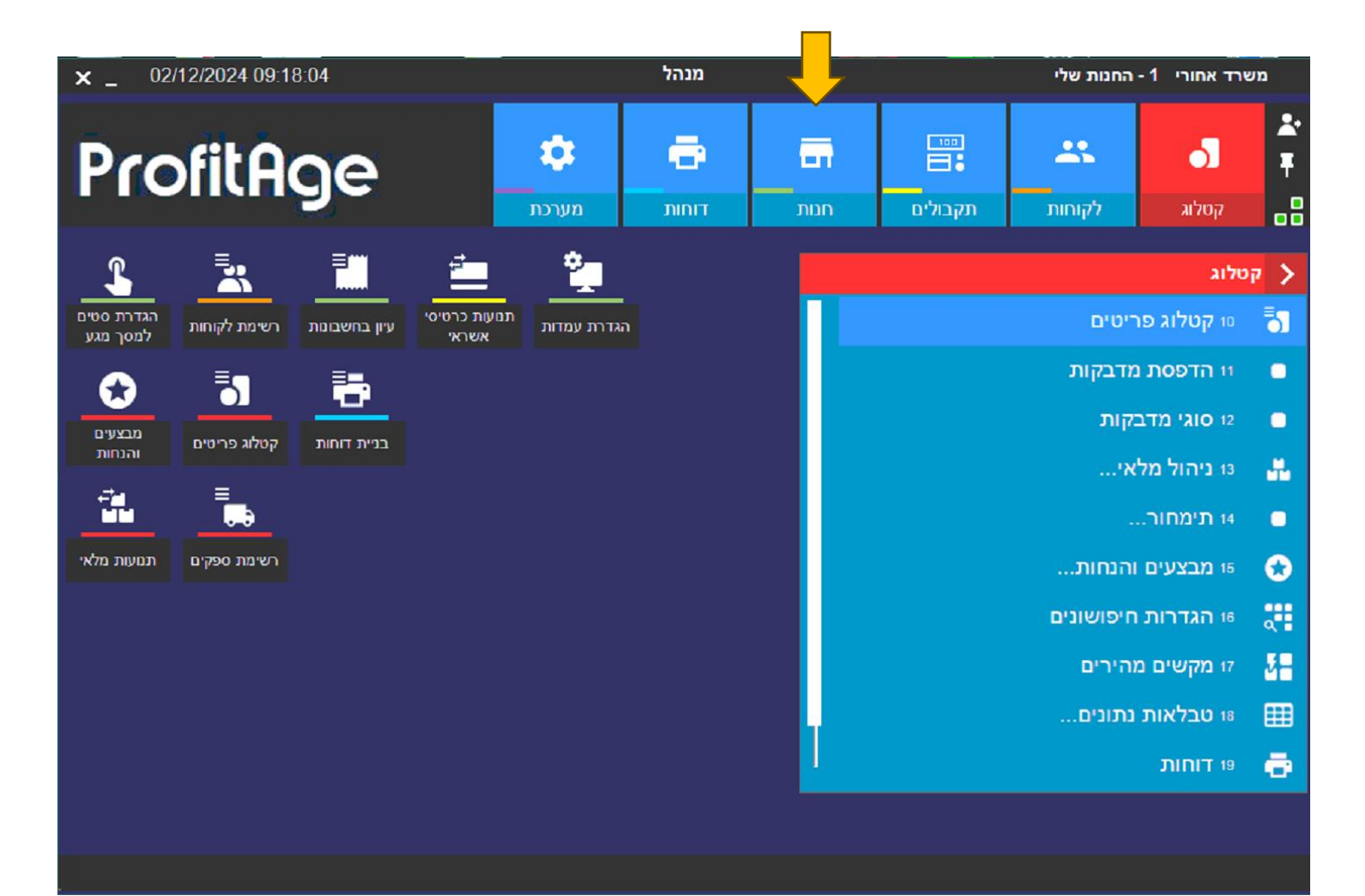

#### 2. בתפריט "חנות" נלחץ על הגדרות.

| ×_ 0                                                        | 2/12/2024 09:2                                             | 3:33                                         |                       |             | מנהל           |            |                       | החנות שלי                                            | - 1 שרד אחורי                                                                                                    | מי     |
|-------------------------------------------------------------|------------------------------------------------------------|----------------------------------------------|-----------------------|-------------|----------------|------------|-----------------------|------------------------------------------------------|----------------------------------------------------------------------------------------------------|--------|
| Pro                                                         | ofitA                                                      | ge                                           |                       | גי<br>מערכת | דוחות <b>ד</b> | רם<br>חנות | ייים<br>∎∎<br>תקבולים | איג<br>לקוחות                                        | ן<br>קטלוג                                                                                                    | *<br>* |
| הגדרת סטים<br>הגדרת סטים<br>מבצעים<br>והנחות<br>תנועות מלאי | רשימת לקוחות<br>קטלוג פריטים<br>דשימת ספקים<br>רשימת ספקים | עיון בחשבונות<br>ניון בחשבונות<br>בנית דוחות | גטעות כרטיטי<br>אשראי | הגדרת עמדות |                |            |                       | זות<br>ה<br>ת חשבונות<br>י.<br>י.<br>רשת<br>ות<br>ות | ונות<br>10 ניהול קוס<br>11 ימי עבוד<br>12 היסטוריו<br>13 הגדרות.<br>14 עובדים<br>15 חנויות בו<br>19 מצב חנוי<br>21 רשימת ק |        |

## 3. לאחר מכן נלחץ על "הגדרות מע"מ".

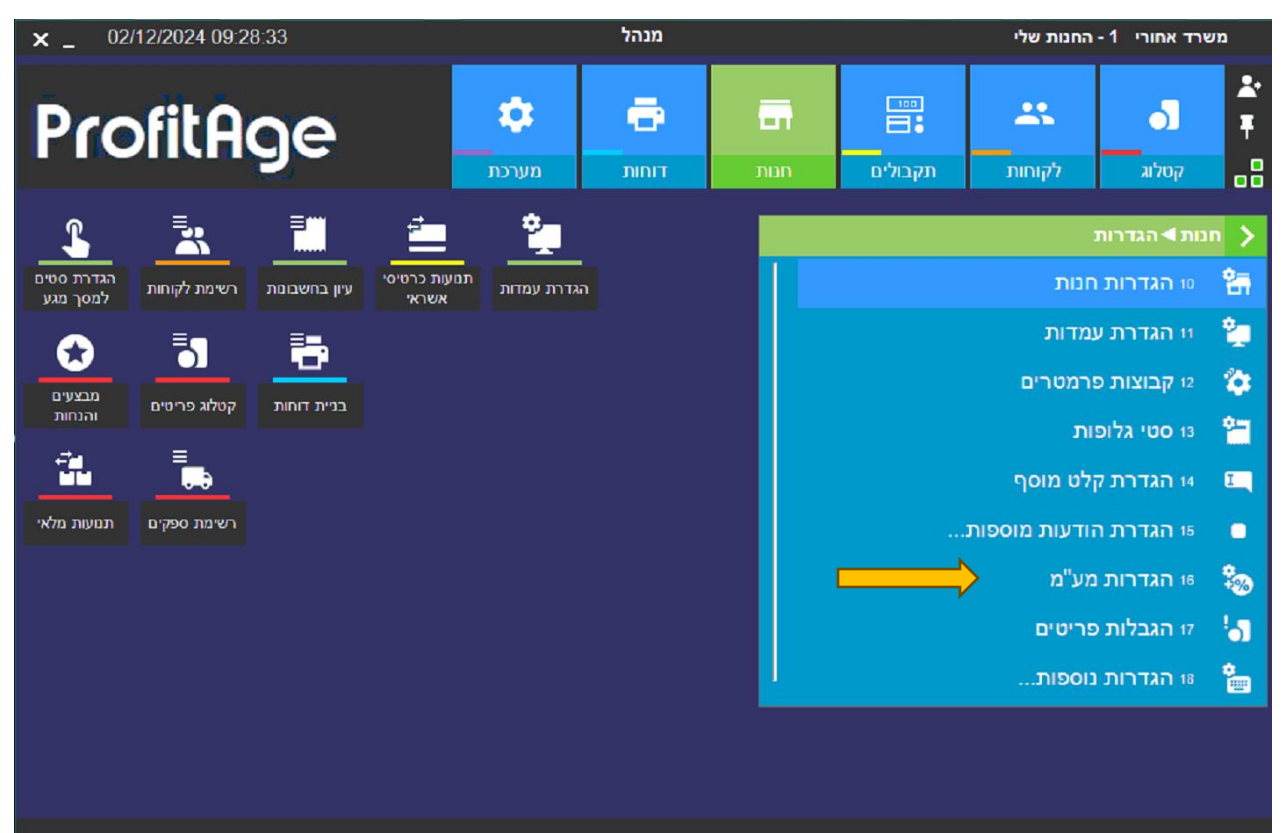

4. נוסיף הגדרת מע"מ 18 ע"י לחיצה על "הוסף".

| × _ 02/12/20         | 024 09:35:31     |                           | מנהל                 |                         | משרד אחורי 1 - תרנגול ועגל       |                         |               |  |
|----------------------|------------------|---------------------------|----------------------|-------------------------|----------------------------------|-------------------------|---------------|--|
| Profi                | ×_               |                           |                      | י"מים<br>נ"מים          | רשימת מע 🗮                       | 0                       | <b>≵</b><br>₹ |  |
|                      | 20 :00           |                           |                      |                         | <del>.</del><br>גַי קוד <b>ו</b> | קטלוג                   | •8            |  |
| L .                  |                  |                           | אחוז                 | תאור                    | קוד                              | חנות ◄ הגדרוו           | >             |  |
| הגדרת סטים           |                  |                           | 17.00                | מע"מ <mark>17%</mark>   | 1                                | 10 הגדרות <sup>1</sup>  | 2=            |  |
| ייייייי למסך מגע     |                  |                           | 0.00                 | לדא מע"מ                | 2                                | וו הגדרת י              | 2             |  |
| מכעוים               |                  |                           |                      |                         |                                  | 12 קבוצות ו             | ۵             |  |
| יטים והנחות<br>הנחות | יים<br>=         |                           |                      |                         |                                  | ו סטי גלוג <sup>ו</sup> | 2             |  |
|                      |                  |                           |                      |                         |                                  | 14 הגדרת י              | I             |  |
| פקים תנועות מלאי     |                  |                           |                      |                         |                                  | 15 <b>הגדרת</b> ו       | •             |  |
|                      |                  |                           |                      |                         |                                  | 16 הגדרות               | -             |  |
|                      |                  |                           |                      |                         |                                  | זי הגבלות 🕫             | 5             |  |
|                      | Alt-1 ראשי       |                           |                      |                         | 1/2                              | 18 הגדרות 1             |               |  |
|                      | אע"מ<br>Shift F9 | עדכן מחק עדכון ו<br>F8 F7 | بة ما סף<br>54 F6 F5 | סנן עמודות רענ<br>F4 F3 | מיין<br>F2                       |                         |               |  |
|                      |                  |                           |                      |                         |                                  |                         |               |  |
| רשימת מע"מים 🗸       |                  |                           |                      |                         |                                  |                         |               |  |

5. יש למלא את השדות כמו שמתועד בתמונת מסך הבאה, ולאחר מכן ללחוץ על אישור.

| x _              | 02/12/202       | 4 09:36:36 |                   |                     | מנהל               |                                     | תרנגול ועגל            | - 1 שרד אחורי             | n               |
|------------------|-----------------|------------|-------------------|---------------------|--------------------|-------------------------------------|------------------------|---------------------------|-----------------|
| Pr               | ofil            | ×_         |                   |                     |                    | מים                                 | רשימת מע" 🚍            | 0                         | <b>≵</b> •<br>₹ |
|                  |                 | 20 :00     |                   |                     |                    |                                     | יד<br>גַי קוד <b>▲</b> | קטלוג                     | -8              |
|                  | 30              |            |                   |                     | אחוז<br>17.00      | תאור<br>מע"מ 17%                    | קוד<br>1               | זנות <b>א</b> הגדרוו      | *=              |
| מסך מגע          | לקוחות לו<br>ן≣ |            | × _               |                     | תאורי              | הקמת מע"מ חדש<br>קוד                | 2                      | יו הגדרת ו                | ш<br>С          |
| מבצעים<br>והנחות | פריטים          |            |                   |                     | 18% מע"מ 18%       | אוטומטי                             | ·                      | 12 קבוצות י               | *               |
| ÷.               | =               |            |                   |                     | תמיד               | 3 18.00                             | ·                      | 13 סטי גלוג<br>14 הגדרת י |                 |
| נועות מלאי       | ספקיים תנ       |            |                   | מע״מ חלופי:<br>פ    | קוד בהנה"ח (בסיס): | קוד בהנה"ח (מע"מ):<br>הודעה מקושרת: |                        | 15 הגדרת ו                | •               |
|                  |                 |            | _                 |                     |                    | הודעה<br>הודעה<br>נעול              | ·                      | 16 הגדרות<br>17 הגבלות    | ***<br>!_       |
|                  |                 |            | t עוד<br>Shift    | פריטים<br>F9        | עדכן<br>7 #13      | אישור רשימה<br>ד2 F12               | 1/2                    | 18 הגדרות                 | •               |
|                  |                 | UJT        | עדכון מע"מ<br>פיז | עדכן מחק<br>איז איז | 900 (D)            | נא אודות רי<br>דא דא                |                        |                           |                 |
| זע"מים           | רשימת מ 🗸       |            |                   |                     |                    |                                     |                        |                           |                 |

6. לאחר שהוספנו את הגדרת מע"מ 18 אחוז יש ללחוץ על "עדכון מע"מ" בסרגל הכלים התחתון.

| x _          | 02/12/2  | 2024 ( | 09:40:12                                |                  |           |            | מנהל       |            |                    |                  | תרנגול ועגל    | שרד אחורי 1-ו             | a                  |
|--------------|----------|--------|-----------------------------------------|------------------|-----------|------------|------------|------------|--------------------|------------------|----------------|---------------------------|--------------------|
| Pr           | of       | i _>   | • · · · · · · · · · · · · · · · · · · · |                  |           |            |            |            |                    | ע"מים            | רשימת מ        | ി                         | <b>≵</b> •<br>₹    |
|              |          |        | 20 :00                                  |                  |           |            |            |            |                    |                  | יד<br>עַרַקודו | קטלוג                     | -8                 |
| L            |          |        | •                                       |                  |           |            | TIN        | х          |                    | תאור             | קוד            | זנות ◄ הגדרוו             | >                  |
| ררת סטים     | הגז      | לקור   |                                         |                  |           |            | 17.0       | 0          | 17%                | מע"מ             | 1              | 10 הגדרות                 | 25                 |
| זסך מגע      | לנ       | Ξ,     |                                         |                  |           |            | 18.0       | 0          | ענ <i>ו</i><br>18% | זזא מי<br>מע"מ ו | 2              | וו הגדרת י                | 2                  |
| מבצעים       | )<br>)   | 2010   |                                         |                  |           |            |            |            |                    |                  |                | 12 קבוצות י               | ۵                  |
| והנחות<br>ב⊂ |          | ≡      | <b>—</b>                                |                  |           |            |            |            |                    |                  |                | 13 <mark>סטי גל</mark> ומ | 1                  |
| <u> </u>     |          | Į,     |                                         |                  |           |            |            |            |                    |                  |                | 14 הגדרת י                | I                  |
| ועות מלאי    | קים תנו  | 790    |                                         |                  |           |            |            |            |                    |                  |                | 15 <b>הגדרת</b> ו         | •                  |
|              |          |        |                                         |                  |           |            |            |            |                    |                  |                | 16 הגדרות                 | *                  |
|              |          |        |                                         |                  |           |            |            |            |                    |                  |                | 17 הגבלות                 | ! <mark>о</mark> ] |
|              |          | Ľ      | A                                       | lt-1 ראשי        |           |            |            |            |                    |                  | 3/3            | 18 הגדרות                 | •                  |
|              |          |        | עוד<br>Shift                            | עדכון מע"מ<br>F9 | מחק<br>F8 | עדכן<br>ד7 | הוסף<br>F6 | רענן<br>F5 | עמודות<br>F4       | נו<br>F3         | מיין<br>F2     |                           |                    |
|              |          |        |                                         |                  |           |            |            |            |                    |                  |                |                           |                    |
| ע"מים        | רשימת מי | ~      |                                         |                  |           |            |            |            |                    |                  |                |                           |                    |

7. יש לסמן בשדות ובתיבות סימון כמו שמתועד בתמונת מסך הבאה, וללחוץ על בצע.

| × _               | 02/12/2024       | 4 09:42:48 | מנהל                                                |                                                  | תרנגול ועגל     | - 1 שרד אחורי        | מי              |
|-------------------|------------------|------------|-----------------------------------------------------|--------------------------------------------------|-----------------|----------------------|-----------------|
| Pr                | ofil             | ж          |                                                     | ימים<br>מים (מים (מים (מים (מים (מים (מים (מים ( | רשימת מע 🗮      | 0                    | ≵•<br>₹         |
|                   |                  | 20 :00     | ×_                                                  | החלפת מע"מ                                       | Ŧ               | קטלוג                | .8              |
| L                 |                  |            |                                                     | עדכון מיידי 🔽                                    | גי קוד.▲<br>קוד | זנות ◄ הגדרוו        | n >             |
| רת סטים<br>סר מגע | הגד<br>לקוחות למ | T          | פריטים 372 <mark>מע"מ 17% פ</mark>                  | החלפת מע"מ:                                      | 1               | 10 הגדרות            | 鲁               |
| ~                 | Ę                |            | מע"מ 18% 0 פריטים .                                 | במע"מ:                                           | 3               | וו הגדרת י           | 2               |
| בצעים             | a                |            | 18.00 אחוז:                                         |                                                  |                 | 12 קבוצות י          | <b>نې</b>       |
| הנחות             | u erora          |            | עדכון מע"מ חנותי 🗸                                  |                                                  |                 | 13 סטי גלוג          | •               |
| Ť                 |                  |            | נעילת מע"מ קודם 🗸                                   |                                                  |                 | 14 הגדרת י           | I               |
| עות מלאי          | ספקים תמי        |            |                                                     | עדכון מחיר מכירה –                               |                 | 15 <b>הגדרת</b> ו    | •               |
|                   |                  |            | -<br>                                               | עדכון מחיר מכיר 📒                                |                 | <sup>16</sup> הגדרות | *               |
|                   |                  |            |                                                     | אופן העדכון:                                     |                 | זי הגבלות 🕫          | <sup>!</sup> •] |
|                   |                  | A          |                                                     | CSV                                              | 3/3             | 18 הגדרות            | *               |
|                   |                  |            | התגנו אינפון איני איני איני איני איני איני איני אינ | F9<br>110                                        | lias            |                      |                 |
|                   |                  | Shift      | 19 (9) (9) (9) (9) (9) (9) (9) (9) (9) (9           |                                                  |                 |                      |                 |
| נ"מים             | רשימת מע 🗸       |            |                                                     |                                                  |                 |                      |                 |
|                   |                  |            |                                                     |                                                  |                 |                      |                 |

8. יופיעו שתי ההודעות הבאות אחת אחרי השניה. יש ללחוץ על חזרה בשני המקרים. לאחר מכן יש ללחוץ על

סימון האיקס של החלון הנוכחי בצד שמאל למעלה.

| × _ 02/12/2024 09:51:13       | מנהל                    |                      | תרנגול ועגל       | - 1 שרד אחורי             | au                 |
|-------------------------------|-------------------------|----------------------|-------------------|---------------------------|--------------------|
| Profil                        |                         | מים                  | רשימת מע' <u></u> | ി                         | ≵•<br>₹            |
| 20:00                         |                         | הווז פונ מע מ        | יד<br>גי קוד.≱    | קטלוג                     |                    |
| S 💈 🗖 📃                       |                         | עדכון מיידי 🗸        | קוד               | ונות ◄ הגדרוו             | n >                |
| הגדרת סטים<br>לקוחות למסך מגע | מע"מ 17% פריטים 372     | החלפת מע"מ:          | 1                 | 10 <mark>הגדרות</mark>    | 왥                  |
|                               | מע"מ 18% 0 פריטים       | במע"מ:               | 3                 | וו הגדרת י                | ۴.                 |
| פרשים מבצעים                  | צלחה                    | עדכון מע"מ הסתיים בה |                   | 12 קבוצות י               | ۵                  |
| הנחות  <br>                   |                         |                      |                   | 13 <mark>סטי גלו</mark> מ | 1                  |
|                               |                         |                      |                   | 14 הגדרת י                | I                  |
| ספקים תנועות מלאי             |                         |                      |                   | 15 <b>הגדרת</b> ו         |                    |
|                               |                         | עדכון מחיר מכירה     |                   | 16 הגדרות                 | *                  |
|                               |                         | אופן העדכון:         |                   | 17 הגבלות                 | ! <mark>о</mark> Т |
|                               |                         | - CYV                | 3/3               | 18 הגדרות                 | •                  |
|                               | הוסף עזכן מעימ          | רענן F9              | ling              |                           |                    |
|                               | 1731 TR 177 II. II. 176 |                      |                   |                           |                    |
| רשימת מע"מים 🗸                |                         |                      |                   |                           |                    |

| × _               | 02/12/202          | 4):52:33     | מנהל                                     |                        | תרנגול ועגל        | - 1 שרד אחורי     | a          |
|-------------------|--------------------|--------------|------------------------------------------|------------------------|--------------------|-------------------|------------|
| Pr                | ofil               |              |                                          | נ"מים                  | רשימת מע 🗮         | 0                 | ≵•<br>₹    |
|                   |                    | 20 :00       | 2                                        | החלפת מע"מ             | יד קוד.<br>וי קוד. | קטלוג             | •8         |
| ſ                 |                    | ÷            |                                          | עדכון מיידי 🗸          | קוד.<br>קוד        | זנות ◄ הגדרוו     | n 🗲 n      |
| רת סטים<br>סך מגע | הגדו<br>לקוחות למי |              | מע"מ 17% פריטים 372                      | החלפת מע"מ:            | 1                  | 10 הגדרות         | 왥          |
| •                 |                    |              | מע"מ 18% 0 פריטים                        | במע"מ:                 | 3                  | וו הגדרת ו        | ۹.         |
| בצעים             | פריטים מ           |              | ל לתוכנה                                 | נדרש איתחוז            |                    | 12 קבוצות ו       | ۵          |
| הנחות             | " =                |              | ע בעת חזרה לתפריט משרד אחורי             | איתחול יבוצע           |                    | 13 סטי גלוג       | 1          |
|                   |                    |              |                                          |                        |                    | 14 הגדרת י        | I          |
| עות מלאי          | ספקים תנוע         |              |                                          | l                      |                    | 15 <b>הגדרת</b> ו |            |
|                   |                    |              | יר מכירה                                 | עדכון מחי              |                    | 16 הגדרות         | *          |
|                   |                    |              | e.                                       | אופן העדכון:           |                    | זי הגבלות 🕫       | <b>!</b> о |
|                   |                    | A            |                                          | בצע                    | 3/3                | 18 הגדרות         | •          |
|                   |                    | TIV<br>Shift | sa sa sa sa sa sa sa sa sa sa sa sa sa s | F9<br>עמודות ניס<br>ד3 | ןיים<br>דים        |                   |            |
|                   |                    |              |                                          |                        |                    |                   |            |
| מים"              | רשימת מע 🗸         |              |                                          |                        |                    |                   |            |

9. לאחר לחיצת על האיקס התוכנה תכבה. ניתן להדליק את תוכנת המשרד האחורי ולראות בפרטי פריט

בקטלוג כי המע"מ השתנה. (יש לשים לב שלאחר כיבוי המשרד האחורי גם תוכנת הקופה תבצע אתחול).

| ×_                                   |                              |                           |                 | נתוני פריט                         |
|--------------------------------------|------------------------------|---------------------------|-----------------|------------------------------------|
| סוג פריט:                            | ברקוד:                       |                           | תאור:           | קוד:                               |
| רגיל                                 | 100007                       |                           | חזה עוף טרי     | 100007                             |
|                                      | <b>ت</b> :                   | קטגורי                    |                 | מחלקה:                             |
|                                      |                              |                           |                 | עוף 3                              |
|                                      | מחיר: אימות מחיר:            | צב הדפסה: הקשת            | מ: 🦊 מ          | יחידת מידה: מע                     |
|                                      | ר <sub>چ</sub> ללא           | רגיל 🖕                    | אע"מ 18% 🍦      | <sub>פ</sub> ק"ג <sub>פ</sub> נ    |
|                                      | (                            |                           | ()              | ר <mark>ספקים: (לפי קדימו</mark> ח |
|                                      | מחיר קניה יש לשייך לספק)     | מחיר קניה: (לרישום        |                 | בוד ואת מפק                        |
|                                      |                              | 0.00                      |                 |                                    |
| מכירה: % רווח מחושב:                 | מ % רווח רצוי: מחירו         | מחיר קניה נטו: כולל מע"   |                 |                                    |
|                                      | 49.00                        | 0.00 0.00                 | - <u>-</u>      |                                    |
| ן<br><u>הצג שדות פיקדון ומס קניה</u> |                              |                           | ė <b>–</b>      |                                    |
|                                      |                              |                           |                 | דגלים                              |
|                                      |                              | מלאי                      | נעול            | פריט שקיל 🗸                        |
|                                      | הצב מוכרן בעת מכירה 📒        | מכירה                     | עת מכירה 📃 נעול | דרוש שינוי תאור בי                 |
|                                      | מחיר בפיקוח                  | א ספח החלפה               | נחות 📃 דרוע     | כלול במבצעים / ה 🗸                 |
|                                      |                              | ור החזרה                  | ות 🔽 אפש        | כלול בצבירת נקוד                   |
|                                      |                              | ין קרונוי                 | מכוע 🚺 אם       | פריט לפי מידת שנ                   |
|                                      |                              | יסת מדרקות מחיר/ברקוד     |                 | פרונו סדרתו                        |
|                                      |                              | ng in in the side is side |                 | 3110 0 15                          |
| Alt-8 Alt-7 שדות נוס                 | מלא Alt-6 ניות Alt-3 קישורים | הו Alt-2 תוספות Alt-2     | t-1 ראשי        |                                    |
| עוד                                  | ק תנועות                     | מבצעים מו                 | עדכן הכנס       | אישור רשימה                        |

# <u>בהצלחה!</u>